## Kurzanleitung für die Kurseinschreibung in "Infos & Mitteilungen…"

<u>https://elearning.fh-swf.de</u>

Vorteil hierüber: Fachbereiche werden ausgeschrieben angezeigt und nicht abgekürzt.

- FH-Nutzername und Kennwort (postalisch durch Immatrikulation erhalten)
- Menü (oben) -> Kursbereiche anwählen (Alternativ "Website-Start" im Navigationsblock)
  - Fachbereich auswählen (Fachbereich Technische Betriebswirtschaft)
  - Verbundstudiengang auswählen
  - ✓ Kurs "Infos und Mitteilungen…" anklicken
- Einschreibung vornehmen
  - Blauen Knopf "Einschreiben" drücken (falls Einschreibeschlüssel bei Modulkursen benötigt wird, wird dieser durch Lehrende der Module mitgeteilt)
- In alle Module des entsprechenden Semesters einschreiben!

| erden<br>hicht abgekürzt.                                                                                                   |
|----------------------------------------------------------------------------------------------------|
|                                                                                                    |
| E-Learning System der f × +                                                                                                 |
| ← → Ŏ I 🖞 elearning.fh-swfar yourse/index.php?categoryid=11                                                                 |
| Fechnochechule Kursbereiche - Service - Deutsch (de) -                                                                      |
| Meine Startseite  Fachbereiche  WZF Navigation Meine Startseite Website-Start Website                                       |
| ی Infos und Mitteilungen Frühpädagogik(B.A.)<br>Trainer(in)_FH-SWF: Eva Briedigkeit<br>Trainer(in)_FH-SWF: Katja Wohlgemuth |
| - Selbsteinschreibung (Teilnehmer/in)                                                                                       |
| Kein Einschreibeschlüssel notwendig                                                                                         |
| Einschreiben                                                                                                    |
| Südwestfalen                                                                                                    |
| University of Applied Opiences                                                                                              |